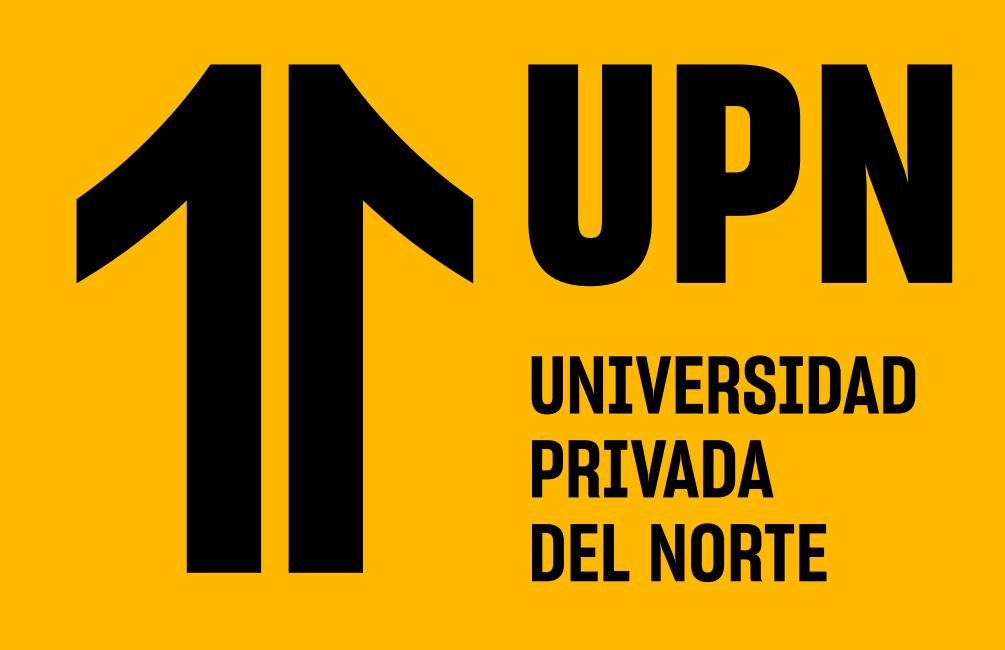

# **GUÍA DE PASOS PARA SOLICITAR EL** DESCUENTO CONVENIO **CORPORATIVO**

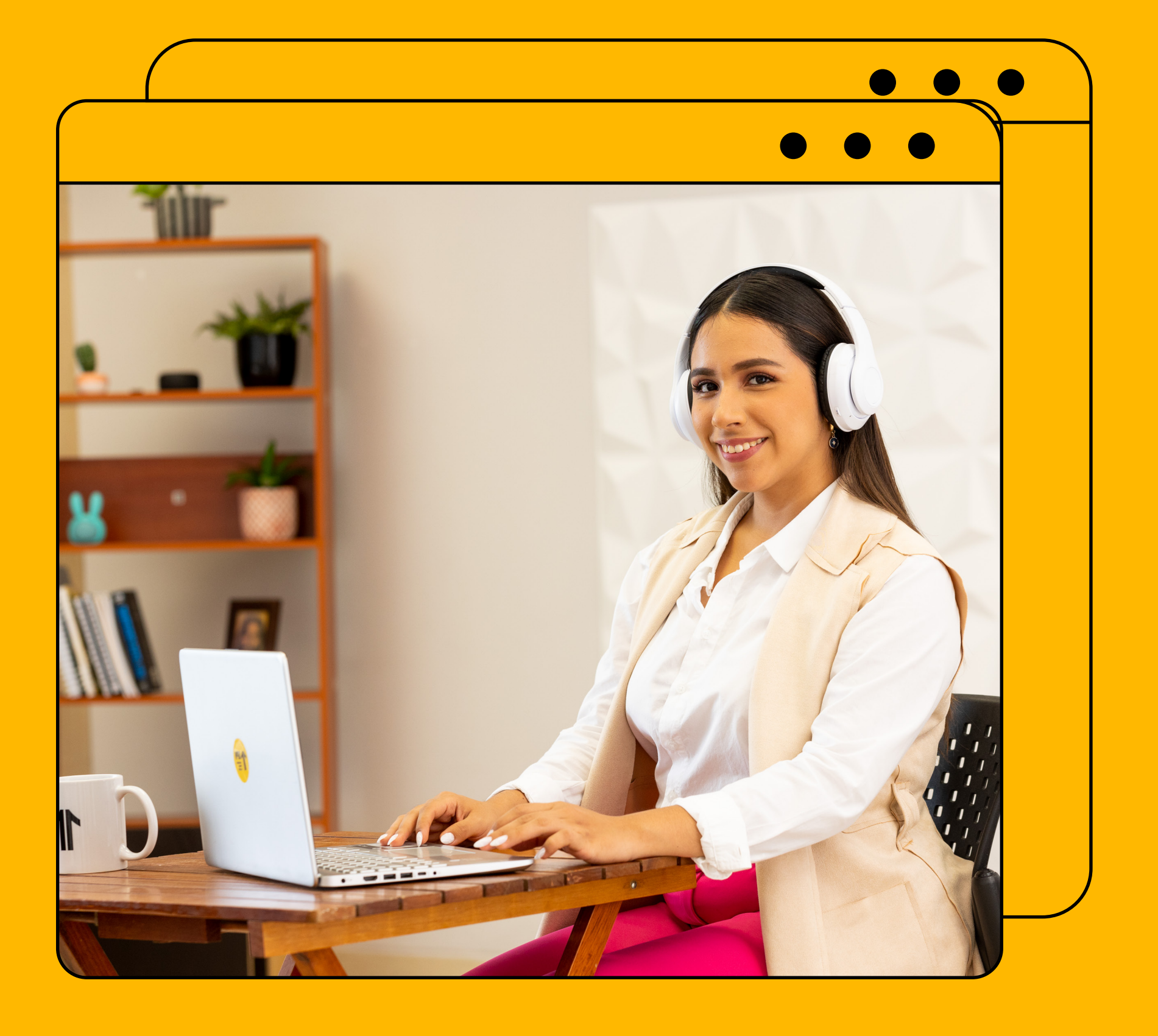

# **PASO 1:**

Ingresa a MiMundoUPN colocando tus datos y haz clic en Iniciar Sesión.

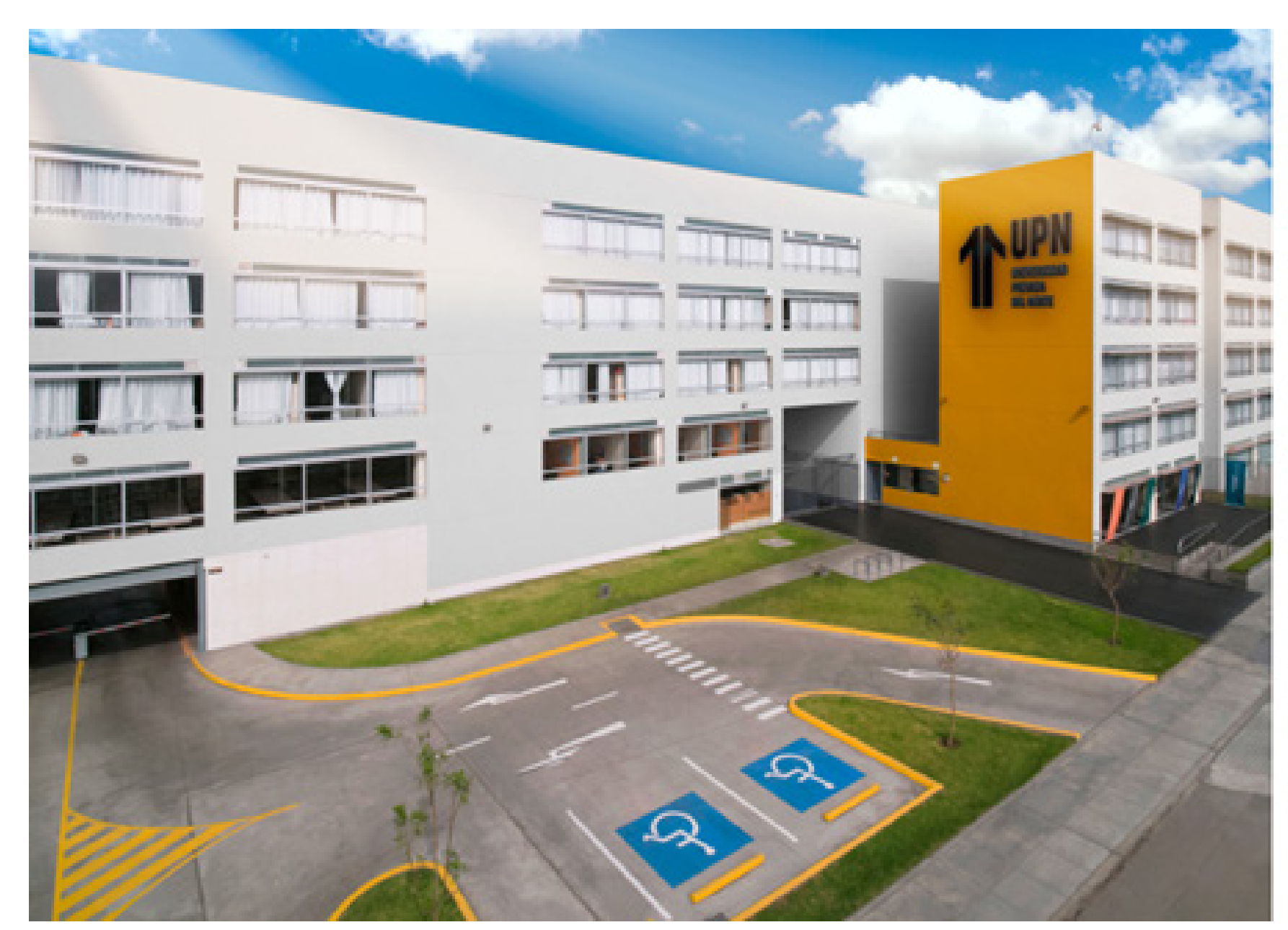

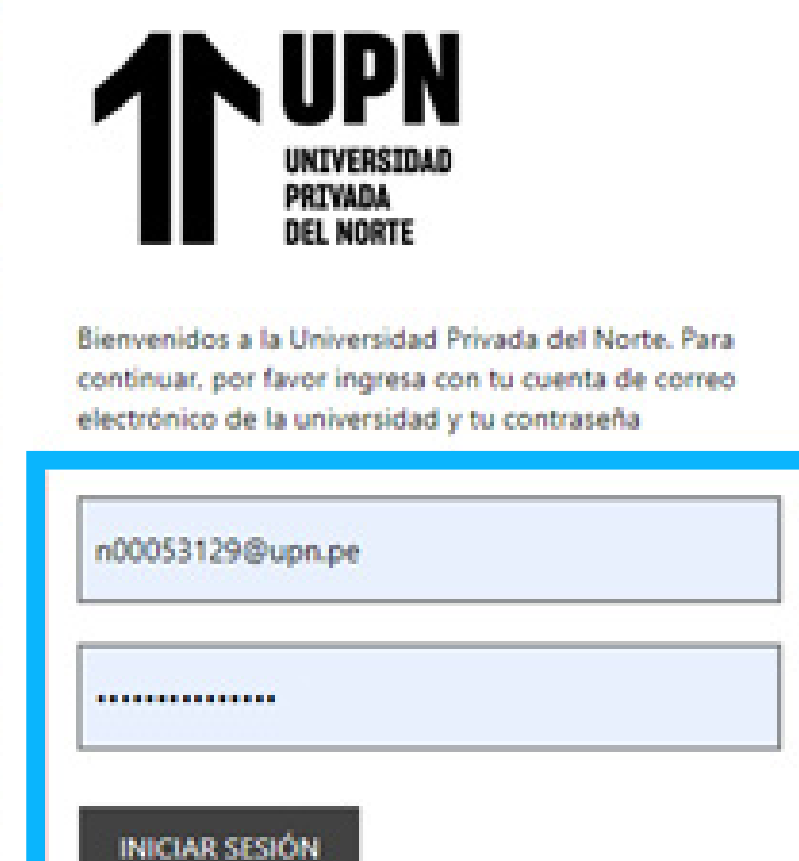

¿No puedes acceder a tu cuenta?

C Laureate Education, Inc.

## **PASO 2:**

Luego haz clic en Solicitudes.

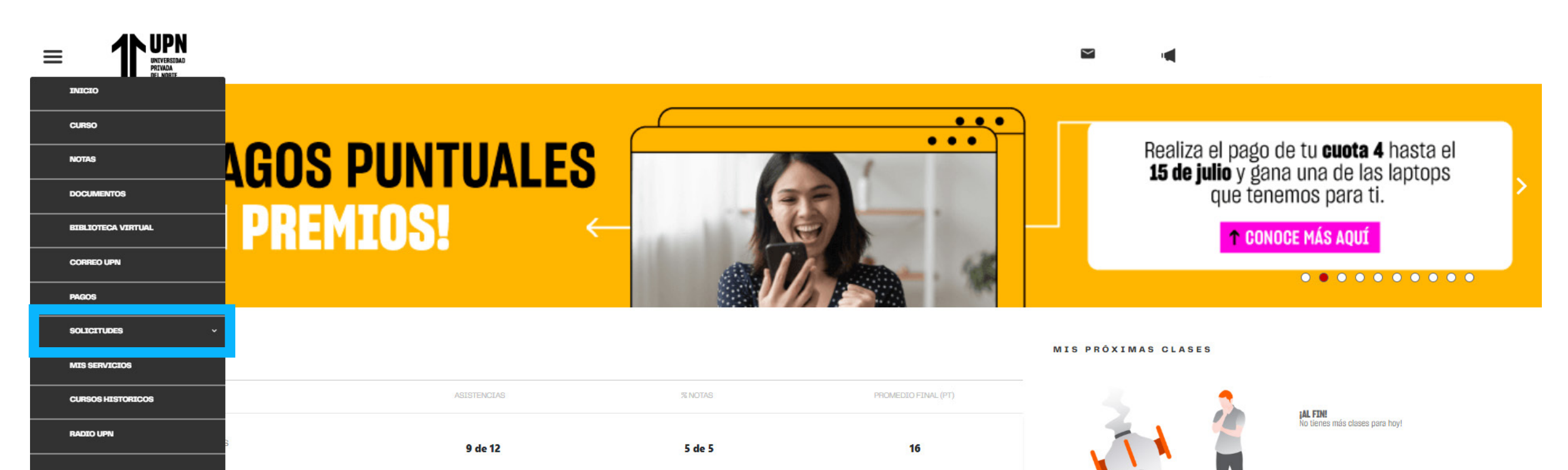

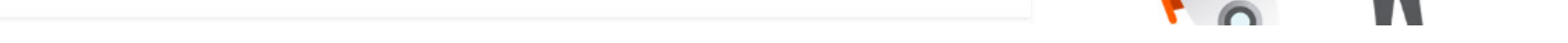

#### **PASO 3:**

A continuación, elige la opción Otras Solicitudes.

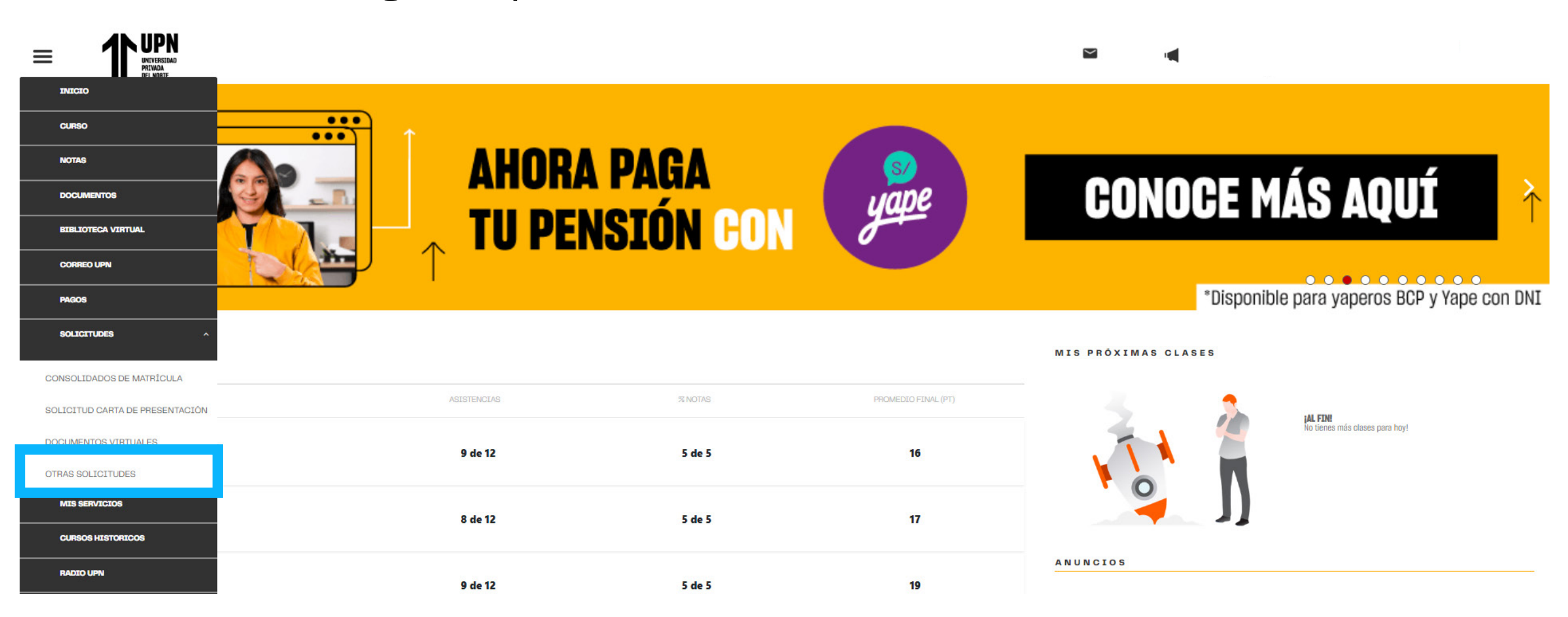

### **PASO 4:**

En el inicio del sistema, haz clic en Nueva Solicitud para empezar con tu trámite.

| Nueva Sol         | licitud                |         | OTI                            | RAS SOLICITU           | DES                         |          |                |          |        |
|-------------------|------------------------|---------|--------------------------------|------------------------|-----------------------------|----------|----------------|----------|--------|
|                   |                        |         |                                |                        |                             |          | В              | uscar    |        |
| Cod.<br>Solicitud | Fecha                  | Periodo | Campus                         | Categoría<br>Solicitud | Servicio                    | Estado   | Estado<br>Doc. | Acciones | Editar |
| 392069            | 2023-03-24<br>09:44:25 | 222434  | BANNER – Trujillo El<br>Molino | CARPETAS               | TML CARPETA BACHILLER<br>UG | Aprobado | Aprobado       |          |        |

# **PASO 5:**

Elige el programa que estás cursando. **RECUERDA:** Si llevas dos o más programas en UPN, deberás hacer clic en el programa determinado para tu solicitud.

|           | OTF                                               | RAS SOLICITUDES      |                       |          |
|-----------|---------------------------------------------------|----------------------|-----------------------|----------|
| Programa: | Seleccionar Carrera 🗸 🗸                           | Categoría Solicitud: | Seleccionar Categoría | <b>~</b> |
| Periodo:  | CR - Inglés Regular Adulto<br>WA - Administración | Servicio:            | Seleccionar Servicio  |          |
| Campus:   |                                                   | Importe:             |                       |          |

# **PASO 6:**

Elige el periodo académico.

|           | OT                         | RAS SOLICITUDES      |                       | Hol    |
|-----------|----------------------------|----------------------|-----------------------|--------|
| Programa: | WA - Ing. Industrial 🗸     | Categoría Solicitud: | Seleccionar Categoría | $\sim$ |
| Periodo:  | 2023-2 Agosto-Diciembre WA | Servicio:            | Seleccionar Servicio  | ~      |
| Campus:   | LNO - Lima Los Olivos      | Importe:             |                       |        |

## **PASO 7:**

En la sección **Categoría Solicitud** encontrarás varias opciones. Selecciona la opción TRÁMITES.

|           |                            | OTRAS | SOLICITUDES          |                      | Но                    |
|-----------|----------------------------|-------|----------------------|----------------------|-----------------------|
| Programa: | WA - Ing. Industrial       | ~     | Categoría Solicitud: | TRAMITES             | <ul> <li>×</li> </ul> |
| Periodo:  | 2023-2 Agosto-Diciembre WA |       | Servicio:            | Seleccionar Servicio | ×                     |
| Campus:   | LNO – Lima Los Olivos      |       | Importe:             |                      |                       |

#### **PASO 8:**

En la sección "Servicio" selecciona la opción Asignación de descuento por convenio corporativo.

|           |                            | OTRAS | SOLICITUDES          |                                                  | Holc<br>Co |
|-----------|----------------------------|-------|----------------------|--------------------------------------------------|------------|
| Programa: | WA - Ing. Industrial       | ~     | Categoría Solicitud: | TRAMITES                                         | ~          |
| Periodo:  | 2023-2 Agosto-Diciembre WA | ~     | Servicio:            | ASIGNACIÓN DE DESCUENTO POR CONVENIO CORPORATIVO | ~          |
| Campus:   | LNO - Lima Los Olivos      |       | Importe:             | s/ 0.00                                          |            |

## **PASO 9:**

En la sección inferior verás la descripción del servicio y condiciones. Luego de leer todas las condiciones deberás hacer clic en **Continuar.** 

| Descripción servicio: | Con esta Solicitud podrás solicitar la evaluación documentaria, a fin de obtener un descuento por convenio corporativo en la Universidad.                                                                                                    |
|-----------------------|----------------------------------------------------------------------------------------------------|
| Condiciones:          | <ul> <li>Requisitos para la solicitud: <ol> <li>Debes adjuntar tu última boleta de pago de haberes de la empresa donde laboras (el último mes, en formato PDF).</li> <li>Si el convenio de tu empresa con UPN aplica a familiares, debes añadir los siguientes documentos: <ul> <li>Para cónyuges: constancia de matrimonio o convivencia.</li> </ul> </li> <li>Para hijos: partida de nacimiento.</li> <li>Para haijos: partida de nacimiento.</li> <li>Para haijos: partida de nacimiento.</li> <li>Accuerda que tu documento debe ser legible y debes asegurarte de que el documento se adjunte de forma correcta en formato PDF.</li> <li>Abebes ingresar el N° de RUC y validar la razón social de tu empresa.</li> <li>Importante: <ul> <li>Tel plazo de revisión de la solicitud será de 10 días hábiles.</li> <li>Tel plazo de revisión de la solicitud será de 10 días hábiles.</li> <li>Te no cumplir con los requisitos ques es rechazará su solicitud y deberás volver a ingresar una nueva solicitud durante el proceso vigente.</li> <li>Abese ingresar.</li> </ul> </li> <li>Te laczo de revisión de la solicitud será de 10 días hábiles.</li> <li>Te no cumplir con los requisitos ques es rechazará su solicitud y deberás volver a ingresar una nueva solicitud durante el proceso vigente.</li> <li>Ac enseñaza.</li> <li>Consideraciones para obtener el beneficio:</li> <li>La empresa donde labores debe tener un convenio activo con UPN.</li> <li>Adjuntar todos los documentos requeridos y tener tu solicitud aprobada.</li> <li>Debes estar matriculado en el periodo académico 2023-2.</li> <li>Al descuento es del 10% aplica desde tu plan de pagos (cuotal a cuota 4), no aplica a la confirmación de matrícula.</li> <li>El resultado del proceso de descuento será enviado a tu correo Institucional durante el mes de setiembre.</li> </ol></li></ul> |
|                       | Al dar click en el botón Continuar : " Acepto haber leído y estar conforme con las condiciones señaladas en el cuadro "                                                                                                    |
|                       | Regresar Continuar                                                                                                    |

### **PASO 10:**

Verifica que cumplas con todos los requisitos. Haz clic en **Continuar.** 

| Solicitud :  | ASIGNACIÓN DE DESCUENTO POR CONVENIO CORPORATIVO                                                                                                    |                                               |
|--------------|----------------------------------------------------------------------------------------------------|-----------------------------------------------|
| Requisitos : | <ul> <li>✓ Validación no tener asignación descuento por convenio corporativo</li> <li>✓ Validación Estudiante Continuo</li> <li>✓ Validación Estudiante Adulto Trabajador</li> </ul> | Comentario :<br>Ingresa Información Adicional |
|              | Regresar                                                                                                    | Continuar                                     |

Si eres un estudiante nuevo, reingreso o new reingreso, deberás realizar tu solicitud con el área de Admisión.

#### **PASO 11:**

Deberás responder la pregunta ingresando el RUC de tu empresa y hacer clic en Enviar.

| 11                                      |                                                             |      |
|-----------------------------------------|-------------------------------------------------------------|------|
|                                         | Solicitud: ASIGNACIÓN DE DESCUENTO POR CONVENIO CORPORATIVO | ×    |
| ASIGN                                   | Favor de responder las siguientes preguntas                 |      |
| 🗸 Vali                                  | RUC de la Empresa                                           |      |
| <ul><li>✓ Vali</li><li>✓ Vali</li></ul> |                                                             |      |
|                                         |                                                             |      |
|                                         | Cerrar Envio                                                | ir 🛛 |
|                                         |                                                             |      |

#### **PASO 12:**

Una vez ingresado el RUC de tu empresa, debes validar la información y hacer clic en Continuar.

Si en caso te equivocaste en algún dígito, debes dar clic en cancelar y corregir el número ingresado.

| 1   |                                  | OTDAS SOLICITUDES                               |               |  |
|-----|----------------------------------|-------------------------------------------------|---------------|--|
|     | Solicitud: ASIGNACIÓN            | DE DESCUENTO POR CONVENIO CORPORATIVO           | ×             |  |
| зN  | Favor de responder las siguiente | Otras Solicitudes de Estudiantes UPN            |               |  |
| al  | RUC de la Empresa                | RUC de la Empresa :                             |               |  |
| ali |                                  | 20215276024 - UNIVERSIDAD PRIVADA DEL NORTE,    |               |  |
| al  |                                  | 20215276024 - UNIVERSIDAD PRIVADA DEL NORTE SAC |               |  |
|     | 20215276024                      |                                                 |               |  |
|     |                                  | Cancel                                          |               |  |
|     |                                  |                                                 |               |  |
|     |                                  |                                                 | Cerrar Enviar |  |
|     |                                  | Regresar Continuur                              |               |  |
|     |                                  |                                                 |               |  |

#### **PASO 13:**

Debes hacer clic en Cargar y adjuntar en un solo archivo en formato PDF todos los documentos solicitados.

#### **Recuerda:**

• Última boleta de pago de haberes.

#### Solo para convenios con extensión a familiares:

- Para cónyuges: Constancia de matrimonio o convivencia
- Para hijos: Partida de nacimiento
- Para hérmanos de padre y madre: Partidas de nacimiento

#### Haz clic en Enviar.

| olicitu       | Id: ASIGNACIÓN DE DESCUENTO POR CONVENIO CORPORATIVO   |
|---------------|--------------------------------------------------------|
| avor do       | subir los siguientos documentos<br>nento obligatorio   |
| •             | Grupo : DOCUMENTOS A ADJUNTAR                          |
| (s<br>• Dos ú | elecciona un archiva. Peso Máximo 3000.00 KB.) Cargar  |
| 0             | Grupo : SOLO PARA CONVENIOS CON EXTENSIÓN A FAMILIARES |
|               | Cerrar                                                 |

#### **PASO 14:**

Te aparecerá un mensaje de confirmación junto con el código de tu solicitud, asimismo te llegará un émail a tu correo institucional.

|        | Confirmación de Solicitud                                                                                                    |  |
|--------|----------------------------------------------------------------------------------------------------|--|
| ASIGN  | !Gracias por usar nuestro servicio!                                                                                                    |  |
| √ Vali | Tu solicitud "ASIGNACIÓN DE DESCUENTO POR CONVENIO CORPORATIVO" con código 528805 ha sido registrado el día de hoy lunes, 3 de julio de 2023 a las 18:35 horas recuerda revisar tu correo institucional para mayor detalle. |  |
| ✓ Vali | Código de estudiante : N00196057                                                                                                    |  |
|        | Cerrar                                                                                                    |  |
|        |                                                                                                    |  |

#### **PASO 15:**

Podrás realizar el seguimiento de su solicitud verificando el estado. Si es Aprobado, es que cumpliste con la evaluación documentaria, si es Rechazado, podrás ingresar nuevamente tu trámite subsanando la observación.

|                                                                                                    | Latudo    | Estado Doc. | Acciones | Editar |
|----------------------------------------------------------------------------------------------------|-----------|-------------|----------|--------|
| 528805     2023-07-03 18:35:19     223534     BANNER - Lima Los Olivos     TRAMITES     ASIGNACIÓN DE DESCUENTO POR CONVENIO CORPORATIVO | Pendiente |             | <b>B</b> |        |